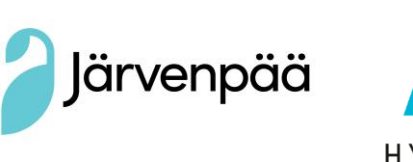

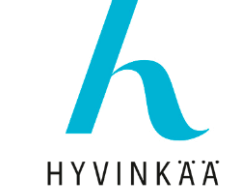

## Ydintietojen syöttäminen malliin

Archicad 28

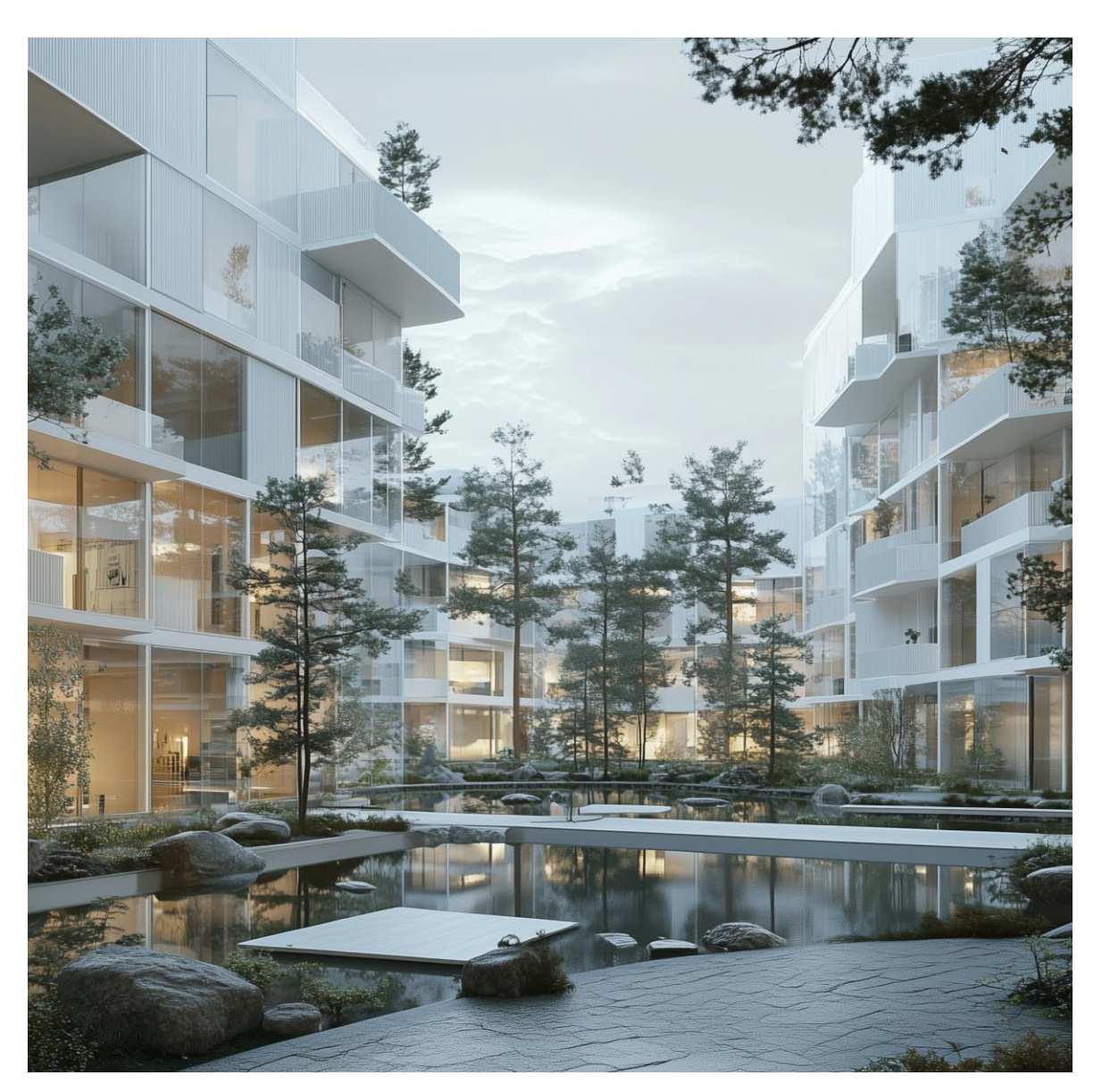

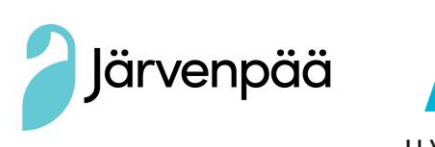

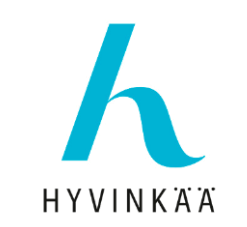

## Ydintietojen syöttäminen malliin

Archicad 28

Huom! Nämä tiedot voivat muuttua, kun tietomalliasetus saadaan vahvistettua.

On tärkeää, että tiedot löytyvät oikeasta paikasta oikeassa muodossa, jotta tiedot voidaan tarkastaa automaattisesti.

Tietomallista voidaan lukea hankkeen ydintiedot (RH-tiedot). Tavoitteena on se, että mallista luetaan hankkeen ydintiedot automaattisesti lupahakemukseen, jolloin tietoja

- 1) syötetään malliin jo suunnitteluvaiheessa (ne, jotka ovat tiedossa)
- 2) ei tarvitse syöttää uudelleen lomakkeelle lupahakemuksen yhteydessä

Tarkista, miltä IFC-tasolta tiedot luetaan (IfcBuilding, IfcSite) vai tuleeko tiedot syöttää laajuustietoihin (IfcSpace) tai huoneistotietoihin (IfcSpace). Voit käyttää apuna esimerkiksi Järvenpään ja Hyvinkään tietomalliohjetta:

tietomallipohjainenlupa20240912-2.pdf (s. 42 alkaen RH-tiedoista)

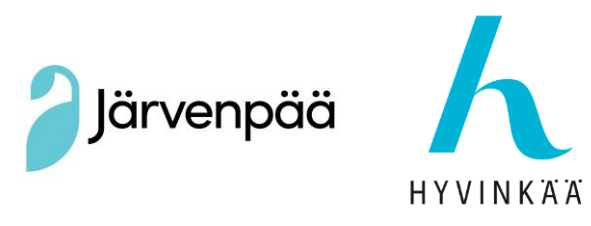

## Työnkulku Archicadissa:

Ctrl + alt + I Avautuu IFC-projektinhallinta

## Täällä pystyt hallitsemaan koko mallin IFC-tietoja

| IFC-projektihallinta                     |           |                                  |                           | ×  |
|------------------------------------------|-----------|----------------------------------|---------------------------|----|
|                                          | 5 6       | Kaikki valitut: 1 Muokattavia: 1 | T§                        | 77 |
| 🗸 🛞 Projekti                             |           | Nimi                             | Arvo                      |    |
| ✓ Z Ympäristö                            |           | IFC-tyyppi                       | lfcBuilding               | -  |
| ✓ ⚠️ Rakennus                            |           | Archicad IFC ID                  | 00tMo7QcxqWdIGvc4sMN2A    |    |
| ✓ <sup>™</sup> 0. Kerros                 |           | ▼ Attribuutit                    |                           |    |
| 」<br>IfcSlab (1)                         |           | Globalid                         | 00tMo7QoxqWdIGvc4sMN2A    |    |
| ) 压 lfcSpace (1)                         |           | ✓ Name                           | C Rakennus                |    |
| 、 下 IfcWall (4)                          |           | Description                      | -e-                       |    |
| ·                                        |           | ObjectType                       |                           |    |
|                                          |           | LongName                         |                           |    |
|                                          |           | CompositionType                  | C ELEMENT                 |    |
|                                          |           | ElevationOfRefHeight             |                           |    |
|                                          |           | ElevationOfTerrain               |                           |    |
|                                          |           | Pset_AirSideSystemInformation    |                           |    |
|                                          |           | Pset_BuildingCommon              |                           |    |
|                                          |           | Pset_BuildingUse                 |                           |    |
|                                          |           | Pset_BuildingUseAdjacent         |                           |    |
|                                          |           | Pset_BuildingWaterStorage        |                           |    |
|                                          |           | Pset_DesignOptions               |                           |    |
|                                          |           | Pset_Draughting                  |                           |    |
|                                          |           | Pset_FireRatingProperties        |                           |    |
|                                          |           | Pset_OutsideDesignCriteria       |                           |    |
|                                          |           | Pset_PackingInstructions         |                           |    |
|                                          |           | Pset_ProductRequirements         |                           |    |
| ₽<br>Ei Q                                | <u>an</u> | Pset_PropertyAgreement           |                           |    |
| ित्र Tilallinen subde                    |           | Pset_Reliability                 |                           |    |
| v 😪 Lämmitys                             |           | ▶ Pset_Risk                      |                           |    |
| Subde                                    |           | Pset_ThermalLoadAggregate        |                           |    |
|                                          |           | Pset_ThermalLoadDesignCriteria   |                           |    |
|                                          |           | Pset_Warranty                    |                           |    |
|                                          |           |                                  |                           |    |
|                                          | 1         |                                  |                           |    |
| u≊ mailinen sunde                        |           |                                  |                           |    |
| V Sprinklaus                             |           |                                  |                           |    |
| Suhde                                    |           |                                  |                           |    |
| Tilallinen suhde                         |           |                                  |                           |    |
| ✓ ₲ Tuloilma                             |           |                                  |                           |    |
| 📩 Suhde                                  |           |                                  |                           |    |
| [ Tilallinen suhde                       |           |                                  |                           | Ŧ  |
| () () () () () () () () () () () () () ( | (C)       | Uusi                             | Käytä määriteltyä sääntöä |    |
|                                          | 2         | ousini                           | kayta maanteriya saantoa  |    |

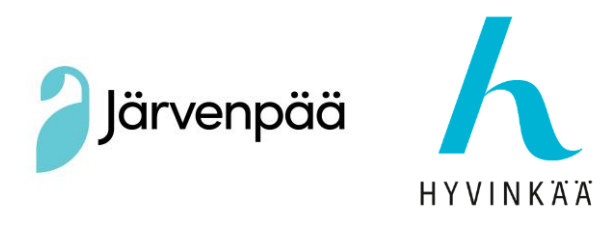

Tämä on yksi tapa lisätä malliin ydintietoja.

Esimerkki:

Huoneistot:

- Mallinna huoneisto (vyöhyke, IfcSpace)
- Avaa IFC-ominaisuudet
- Lisää uusi ominaisuusryhmä, uusi ominaisuus sekä valitse oikea tietotyyppi

| 🔼 Uusi IFC-ominaisuus / Luokittelu | ?                | $\times$ |
|------------------------------------|------------------|----------|
| Uusi                               |                  |          |
| O Muu IFC-ominaisuus               |                  |          |
| Nimikkeistön nimi:                 | FI_Huoneisto     |          |
| Ominaisuuden nimi:                 | Тууррі           |          |
| Nimikkeen tyyppi:                  | Yksittäinen arvo | Þ        |
| Arvotyyppi:                        | Abc IfcLabel     |          |
| ◯ Luokitteluviite                  |                  |          |
| Viitenimi:                         |                  | Þ        |
|                                    | Kumoa OK         |          |

Nimikkeistön nimi = ominaisuusryhmä

Ominaisuuden nimi = ominaisuus

Nimikkeen tyyppi = tapa, jolla tieto kirjataan

Arvotyyppi = tietotyyppi

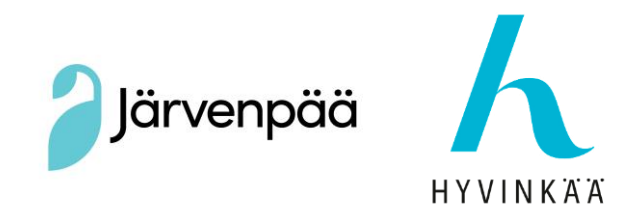

Kirjoita arvo

FI\_Huoneisto
Tyyppi

huoneistoala

Voit toistaa tämän kaikille ominaisuusryhmille.

Toinen tapa tehdä ominaisuuksien lisääminen on viitoituksen kautta:

Tietojen vienti Archicadista IFC:hen